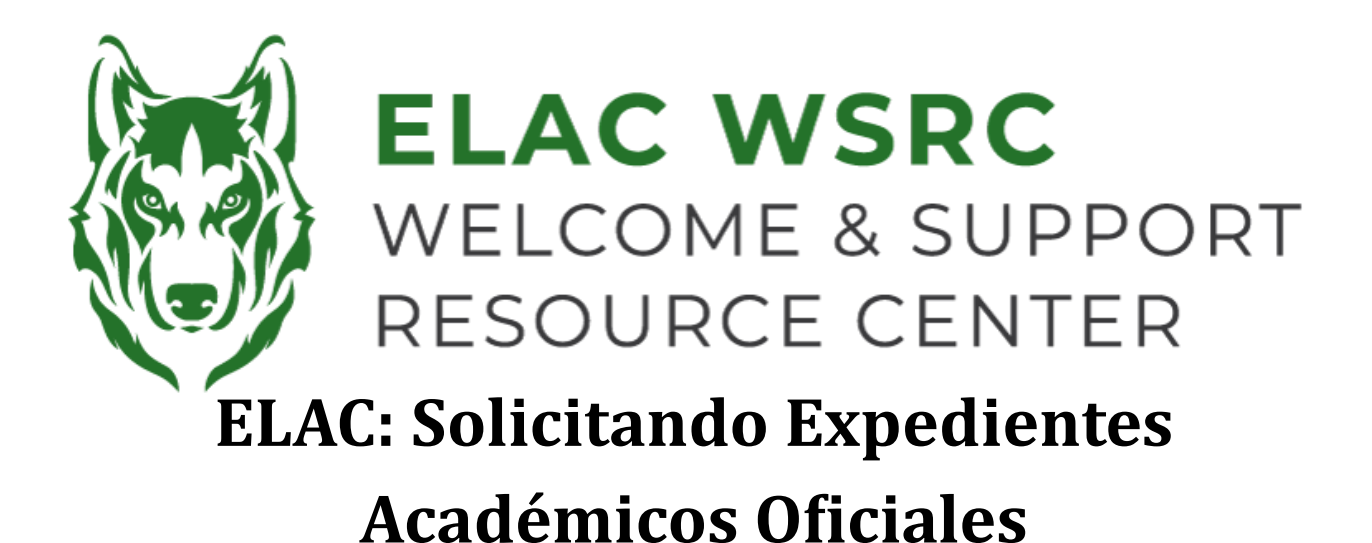

- 1. Inicie sesión en su portal de estudiante : https://mycollege.laccd.edu
- 2. Seleccione "Academic Records"

|                                                                        |                        | Student Homepage             |
|------------------------------------------------------------------------|------------------------|------------------------------|
| Academic Records                                                       |                        | Course History               |
| East<br>Los Angeles<br>College                                         |                        | For View Grades              |
|                                                                        |                        | View Unofficial Transcript   |
|                                                                        |                        | Cfficial Transcript Requests |
|                                                                        |                        | Enrollment Verification V    |
|                                                                        |                        | ा Display Major              |
| 3. Seleccione "Official Transcript Requests"                           |                        | E Home College Change Form   |
| <ul> <li>Deberías ser redirigido a la siguiente página web:</li> </ul> |                        | Tetition To Graduate         |
| www.parchment.com/students/how-it-works/                               |                        | E Academic Honors and Awards |
| 4. Seleccione "login" luego "Student/Parent Login"                     |                        | Transcripts                  |
|                                                                        |                        | Transfer Credit Report       |
| <b>O Login</b>                                                         | Student / Parent Login |                              |

5. Si ya tienes una cuenta de credenciales de Parchment, inicie su sesión

14/1

East Los Angeles College

- Si no tienes una cuenta créala seleccionando "Sign Up"
- Verterey Park, CA

  Image: Content labeled and the set of the set of
- En tu Panel de control de Parchment, selecciona "Order Your Transcript"

- 7. Llena tu información personal
  - Si no conoces tu número de identificación de estudiante de ELAC, por favor contáctanos
- 8. Junto a "Transcript" selecciona "Order" (Pedido)

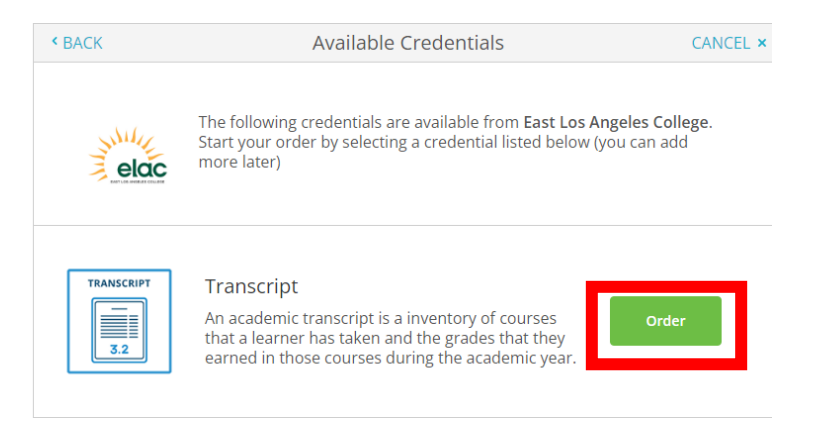

- 9. Escribe el nombre de la institución a la que estás enviando los expedientes
  - Si estás enviando expedientes a una opción que no está disponible, selecciona "I'm sending to myself or another individual " y luego "I am sending this order to another individual " y completa la información del destinatario

| Q | Where would you like to send the credential? | Search |
|---|----------------------------------------------|--------|
|---|----------------------------------------------|--------|

10. Firma, continúa y proporciona la información de pago

• Los expedientes académicos oficiales (electrónicos) actualmente cuestan \$3 al ordenar en línea

## Welcome Center Contact: E1-189 Office Phone: 323.780.6800

## Email: welcomecenter@elac.edu